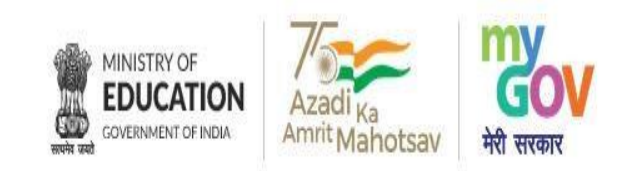

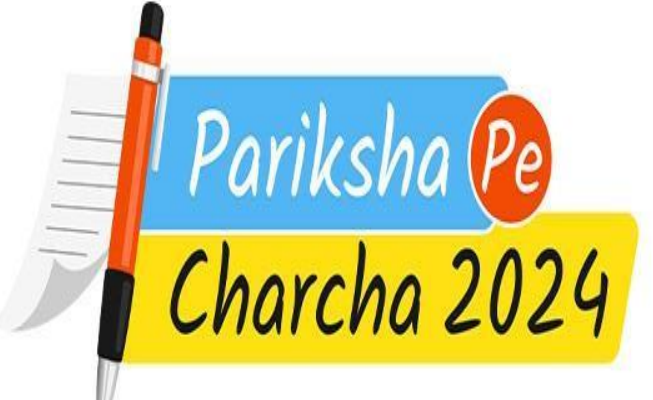

Participate & Get an Opportunity to Interact with Hon'ble Prime Minister Narendra Modi

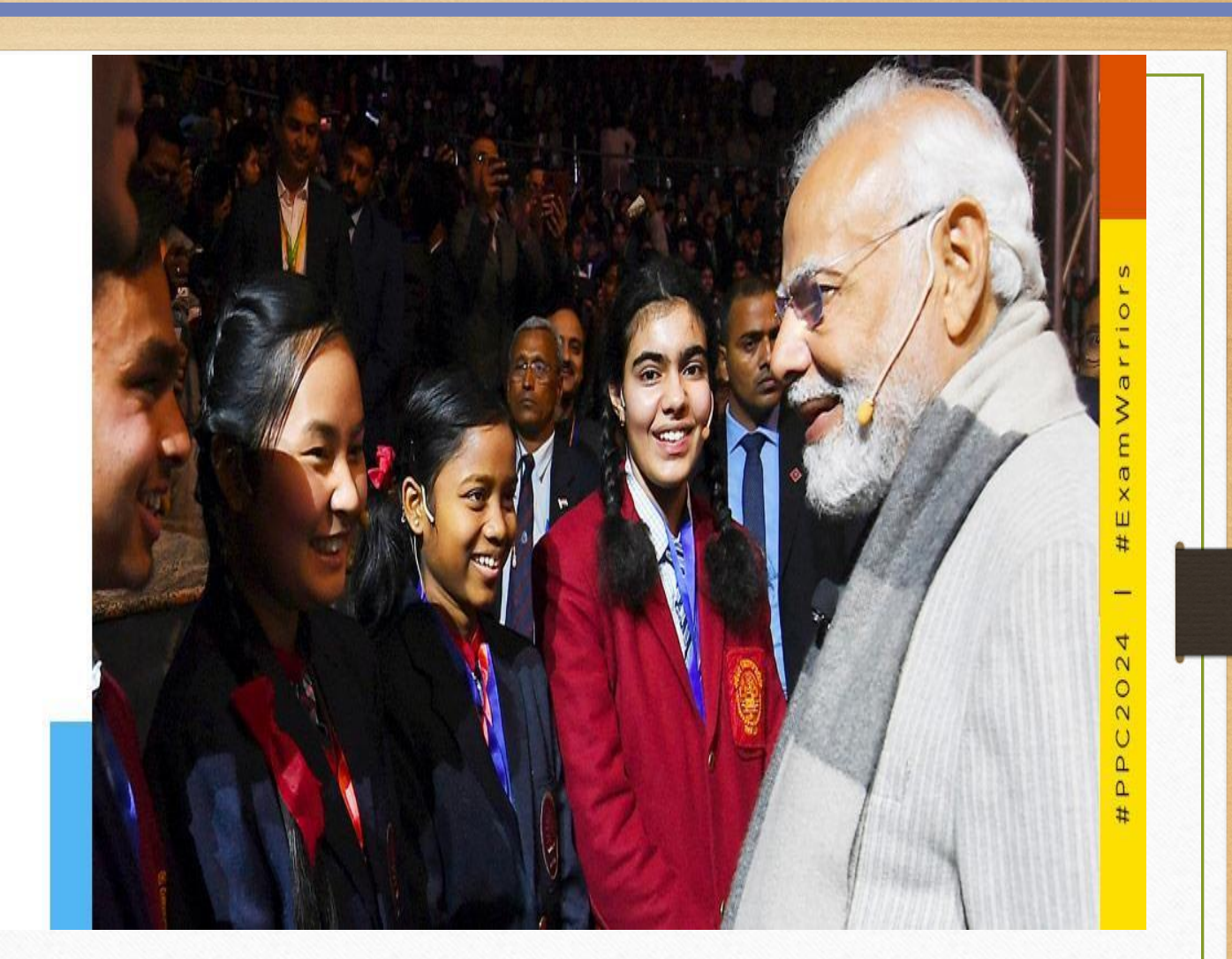

"Pariksha Pe Charcha 2025"

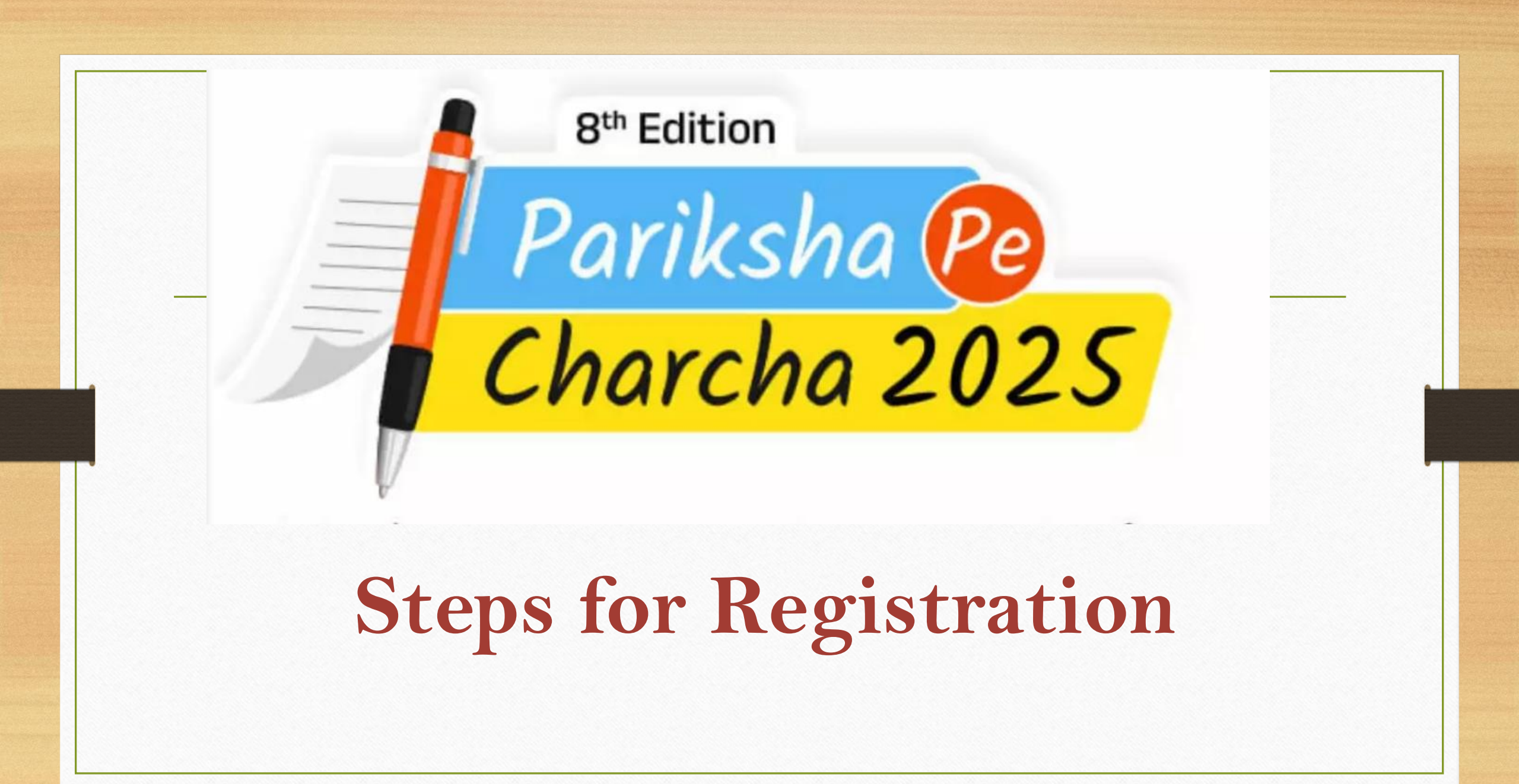

# THE INITIAL STEP - TO VISIT THE OFFICIAL WEBSITE https://innovateindia1.mygov.in/

#### 25 innovateindia1.mygov.in/?lang=hi C ←

GOVERNMENT OF INDIA

#### 🚓 🖸 🛛 💿 ☆

Skip to main content ( A<sub>अ</sub> Hindi 👻

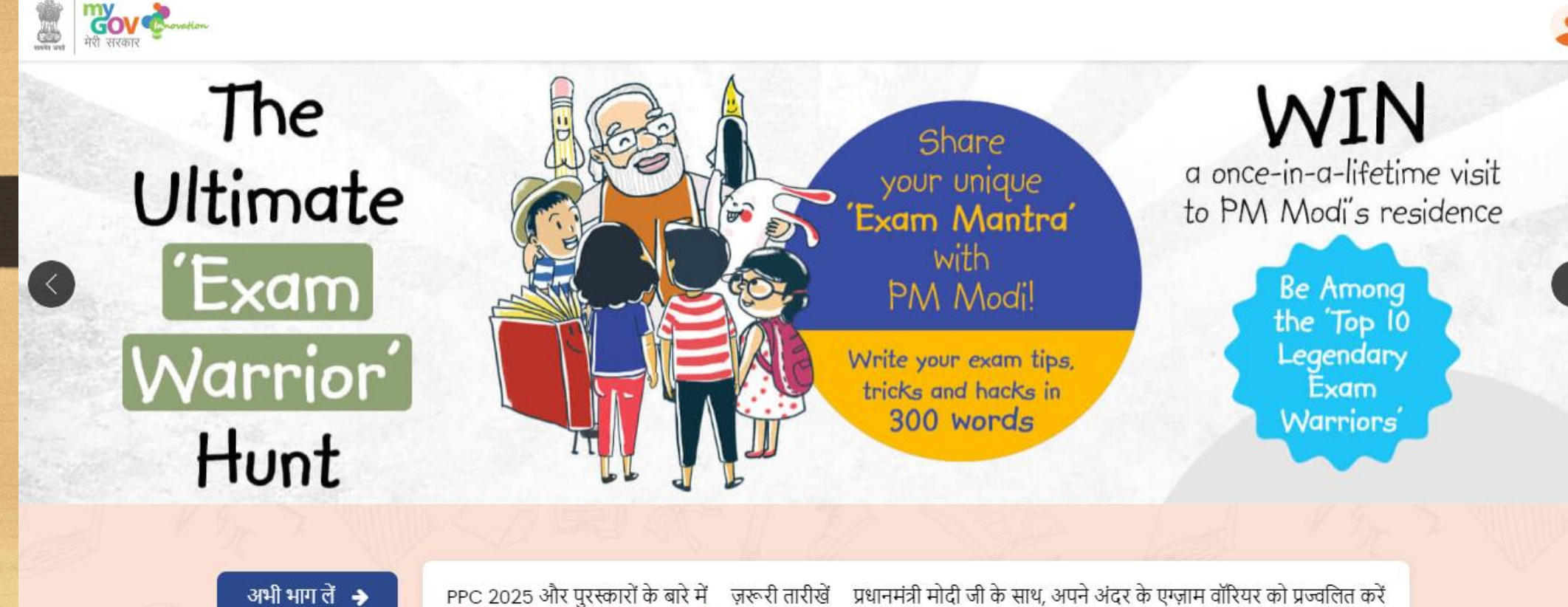

PPC 2025 और पुरस्कारों के बारे में ज़रूरी तारीखें प्रधानमंत्री मोदी जी के साथ, अपने अंदर के एग्ज़ाम वॉरियर को प्रज्वलित करें

## STEP 2: ON THE HOMEPAGE, YOU WILL SEE & LINK "PARTICIPATE NOW".

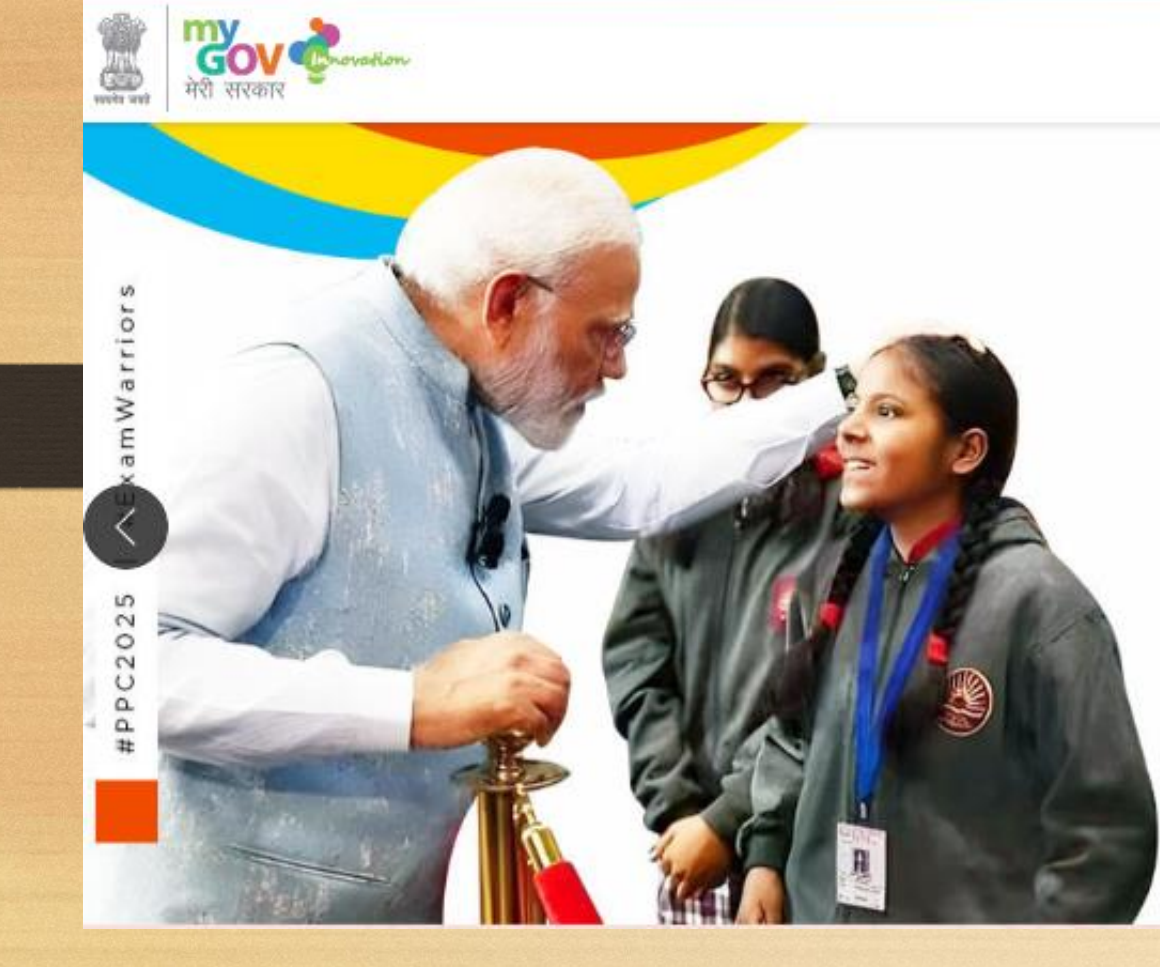

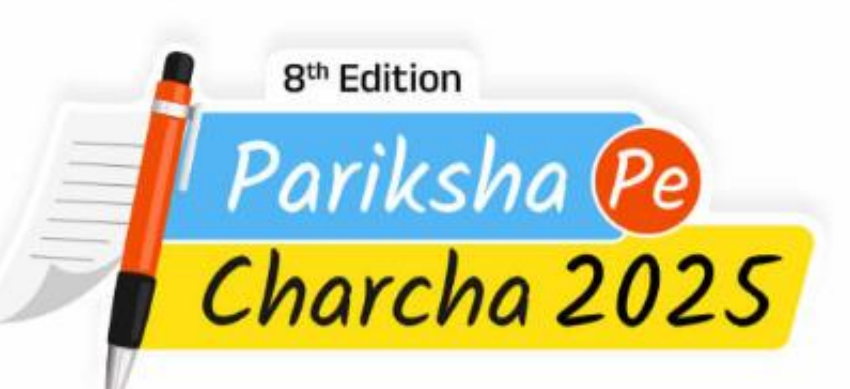

Join the event & get unique exam tips from Hon'ble Prime Minister Narendra Modi

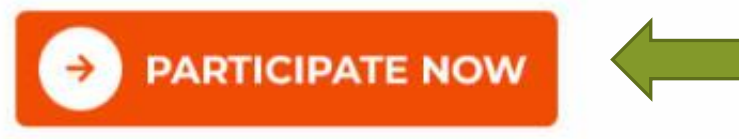

**STEP 3:** When you click on "Participate Now" then some options will open on your screen. In options, you will see registration by Student (self), Student (Through Teacher), Teacher, and Parent.

### Participate As

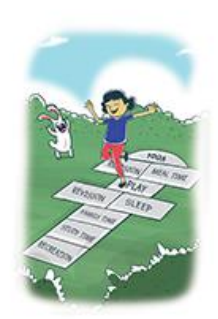

### Student (Self Participation)

For students of classes 6th - 12th

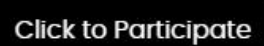

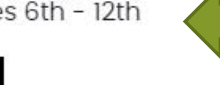

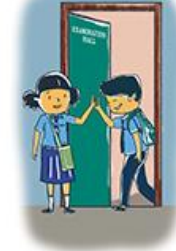

### Student (Participation through Teacher login)

For students of classes 6th - 12th with no access to internet or email id or mobile number

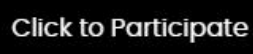

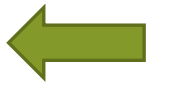

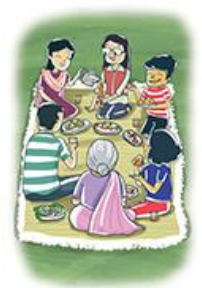

Teacher

For Teachers

Click to Participate

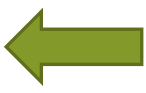

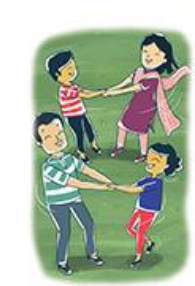

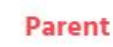

For Parents of school going children (classes 6th - 12th)

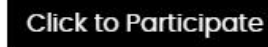

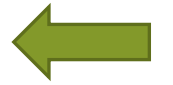

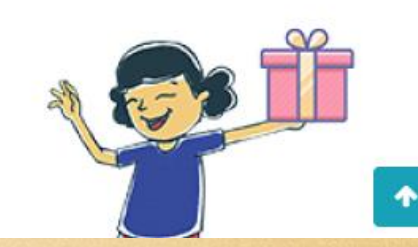

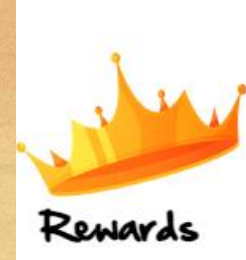

## STEP 1: For Participating As a Student click on Student (Self Participation) – Click to Participate

### Participate As

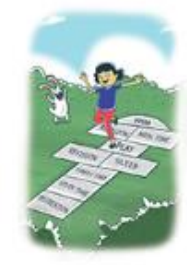

### Student (Self Participation)

For students of classes 6th - 12th

Click to Participate

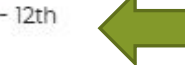

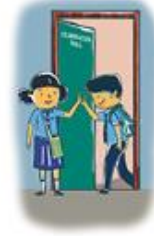

### Student (Participation through Teacher login)

For students of classes 6th - 12th with no access to internet or email id or mobile number

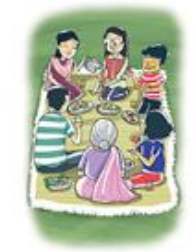

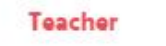

For Teachers

Click to Participate

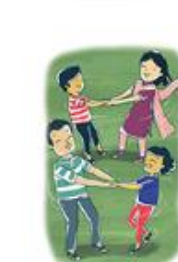

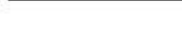

Click to Participate

### Parent

For Parents of school going children (classes 6th - 12th)

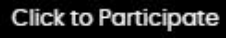

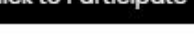

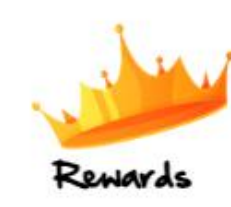

About 2500 students selected to participate in the main event will receive PPC Kits from the Ministry of Education.

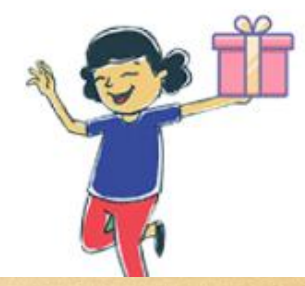

**STEP 3:** 

## Enter your Full Name & Mobile No./ Email ID to login

|                    |                                 | Skip to main content | h •   🕇 | ¢+ |
|--------------------|---------------------------------|----------------------|---------|----|
| भाषा कर मेरी सरकार |                                 |                      |         | •  |
|                    | Log In to your Innovate account |                      |         |    |
|                    | Full Name *                     |                      |         |    |
|                    | Seema Pathania                  |                      |         |    |
|                    | Mobile Number/Email Id *        |                      |         |    |
|                    | B591802708                      | ]                    |         |    |
|                    | Log In with OTP                 |                      |         |    |
|                    |                                 |                      |         |    |
|                    |                                 |                      |         |    |

## STEP 4: Enter the OTP which you will receive on your Mobile No or Email Id.

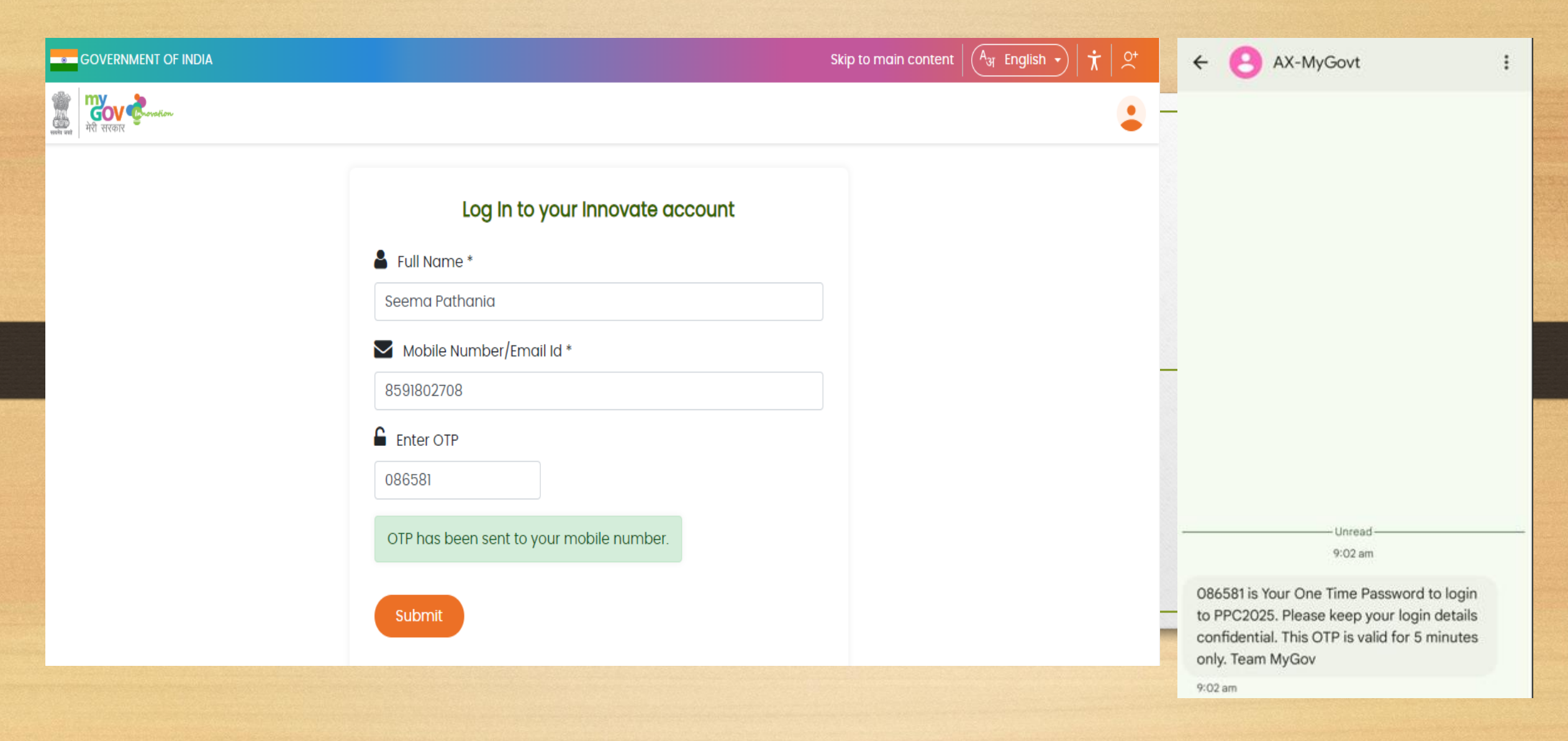

## **STEP 5: Enter the Student Details**

| wind to control and the control of the control of t |                                                     |                                              | ٢                          |
|----------------------------------------------------------------------------------------------------|-----------------------------------------------------|----------------------------------------------|----------------------------|
| Home / Student Form                                                                                                    |                                                     |                                              |                            |
|                                                                                                    | about PPC 2025 & Rewards Important Date             | Ignite the Exam Warrior in You, with PM Modi |                            |
|                                                                                                    | Participate as                                      | <u>s Student (Self)</u>                      |                            |
|                                                                                                    |                                                     |                                              | All * fields are mandatory |
| Student Details:<br>Student Name *                                                                                                    |                                                     |                                              |                            |
| First Name                                                                                                    |                                                     | Last Name                                    |                            |
| Email ID *                                                                                                    |                                                     | Mobile No *                                  |                            |
|                                                                                                    |                                                     |                                              |                            |
| Gender *                                                                                                    |                                                     | Date of Birth *                              |                            |
| Select                                                                                                    | *                                                   |                                              |                            |
| Class *                                                                                                    |                                                     |                                              |                            |
| Select                                                                                                    | *                                                   |                                              |                            |
| Address (Please fill in your complet                                                                                                    | te address to receive a physical certificate of par | ticipation) *                                |                            |
| Name of Parent *                                                                                                    |                                                     |                                              |                            |
|                                                                                                    |                                                     |                                              |                            |

and the second second second second second second second second second second second second second second second

## **STEP 6:** Fill in the School Details

| School Details:         |            |
|-------------------------|------------|
| School Name *           | Board *    |
|                         | Select 🗸   |
| Address *               |            |
|                         |            |
| Country *               | State/UT * |
| India 🗸                 | Select 🗸 🗸 |
| District *              | Pin Code * |
| Select State/UT First 🗸 |            |
|                         |            |

## **STEP 7: Fill the Response in the Activity.**

### Activity:

1. Which ONE of the following theme is NOT the part of curriculum (Nine Themes) in Prerana initiative by the Ministry of Education?

- O Shraddha and Vishwas
- O Navachar and Jigyasa
- O Satyanishtha and Shuchita
- O Sewa and Sanskaar
- 2. Which skill is a key driver for success in the modern world?
- O Ignorance
- Adaptability
- O Stubbornness
- O Routine
- 3. Which among the following was the official slogan of the Olympics 2024?
- O Games Wide Open
- O Brotherhood Wide Open
- O Exercise Wide Open
- O Fraternity Wide Open

4. The ULLAS (Understanding of Lifelong Learning for All in Society) is a centrally-sponsored scheme by the Government of India to help\_\_\_\_\_.

- O adults who missed formal schooling.
- O special children
- O marginalised sections of the society
- O street dwellers
- 5. The perfect study break should be like:
- O A nap that turns into hibernation
- O A quick recharge of your internal battery
- A social media marathon
- A disappearing act

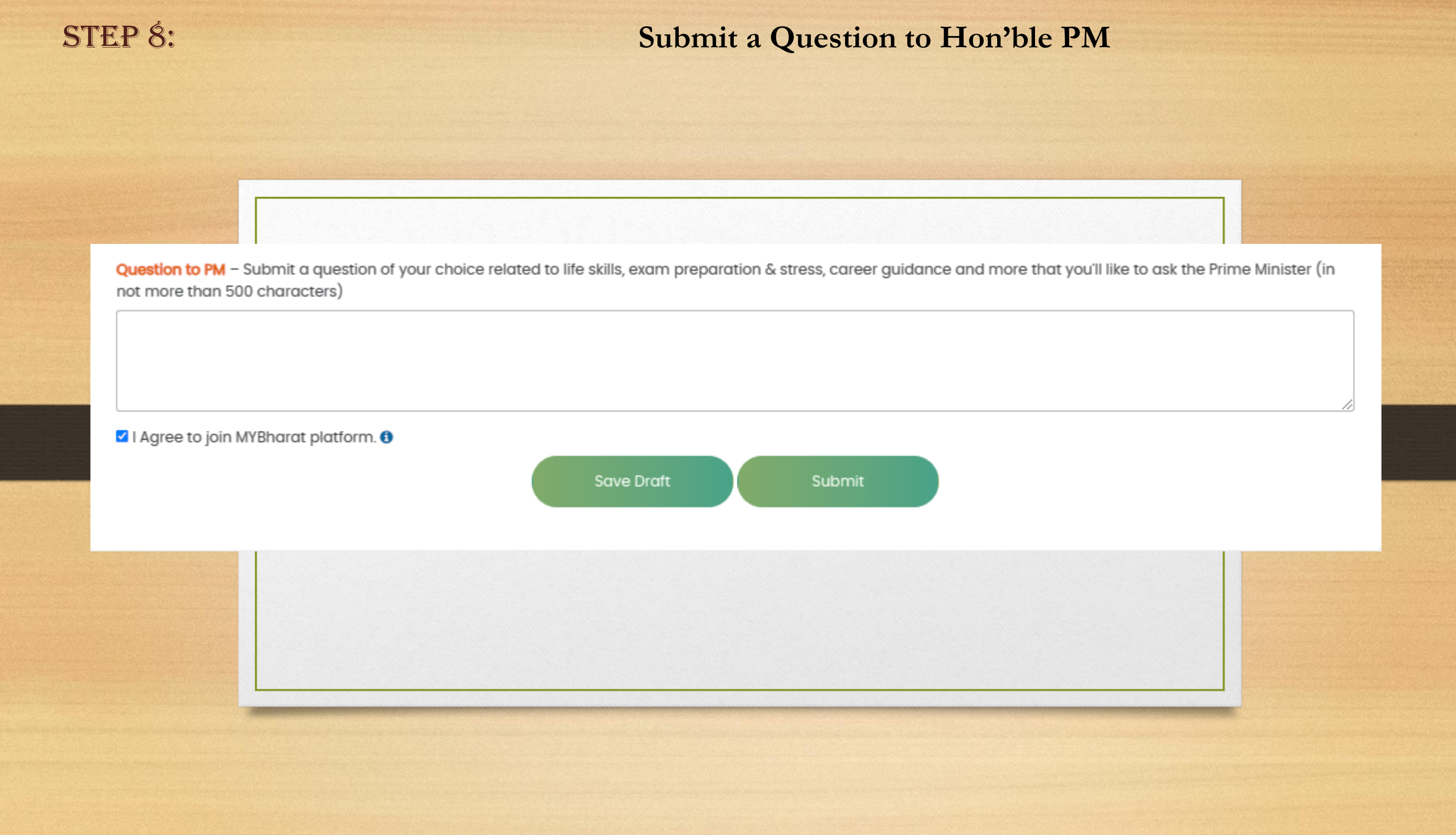

## **STEP 1:** For participating as Teacher – Click to Participate

### Participate As

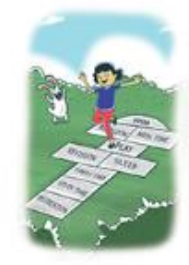

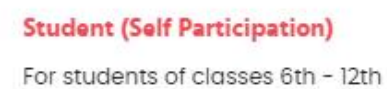

Click to Participate

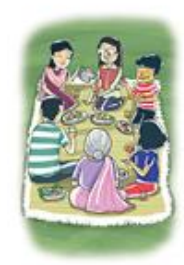

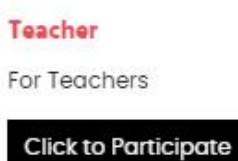

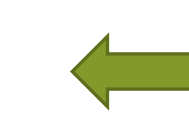

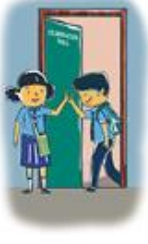

### Student (Participation through Teacher login)

For students of classes 6th - 12th with no access to internet or email id or mobile number

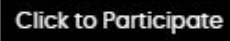

### Parent

For Parents of school going children (classes 6th - 12th)

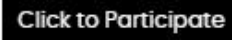

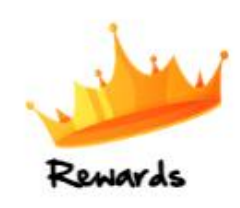

About 2500 students selected to participate in the main event will receive PPC Kits from the Ministry of Education.

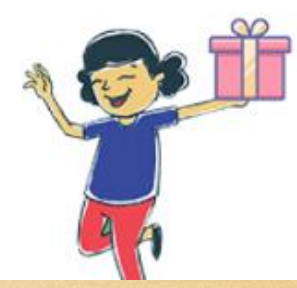

## **STEP 5: Enter The Teacher Details**

| ome / Teacher Form                        |                          |                 |                                              |                           |
|-------------------------------------------|--------------------------|-----------------|----------------------------------------------|---------------------------|
|                                           | About PPC 2025 & Rewards | Important Dates | Ignite the Exam Warrior in You, with PM Modi |                           |
|                                           |                          | Participate as  | s Teacher                                    |                           |
| To only a Dataila                         |                          |                 |                                              | All * fields are mandator |
| Teacher Name *                            |                          |                 |                                              |                           |
| First Name                                |                          |                 | Last Name                                    |                           |
| Email ID *                                |                          | Ν               | lobile No *                                  |                           |
|                                           |                          |                 |                                              |                           |
| Gender *                                  |                          | C               | Date of Birth *                              |                           |
| Select                                    |                          | ~               |                                              |                           |
| Subjects Taught *                         |                          |                 |                                              |                           |
| Select<br>Hindi<br>English<br>Mathematics |                          | *               |                                              |                           |

## **STEP 6:** Fill in the School Details

| School Details:         |            |
|-------------------------|------------|
| School Name *           | Board *    |
|                         | Select 🗸   |
| Address *               |            |
|                         |            |
| Country *               | State/UT * |
| India 🗸                 | Select 🗸 🗸 |
| District *              | Pin Code * |
| Select State/UT First 🗸 |            |
|                         |            |

## **STEP 7: Fill the response in the Activity.**

### Activity:

1. As a teacher, I must have a thorough understanding about the Prerana Programme of Ministry of Education because,

O It is an experiential and inspirational learning program for students with the best-in-class technology where heritage meets innovation.

O I may be deputed to attend the programme as a participant for the residential camp.

O This is pre-requisite to became school Principal.

O I may not get my next promotion without attending this programme.

### 2. To deal with stress of students during exam times a teacher needs to \_\_\_\_\_?

- O Ignore students and avoid talking at all times
- O Empathize with students and provide opportunities for interpersonal connection
- O Only ensure that the syllabus has been completed
- O Create a competitive environment amongst students for them to do well

### 3. What does it signify when a student consistently makes efforts and improves but is not able to achieve top grades?

- O They lack the ability to succee
- O Their effort and resilience contribute to their success.
- O They are not trying hard enough to achieve perfection.
- O They focus too much on overcoming challenges.

### 4. Which among the following is good for managing students' stress?

- Balanced diet
- Proper and sufficient sleep
- O Physical activity, Yoga and Meditation in daily life
- All of the above

### 5. How can a teacher ensure that all students are actively participating in the classroom?

- O Interacting with students sitting in the front rows only
- O Encourage students to ask open-ended questions to facilitate discussion
- O Posing questions to any students randomly
- O Ignoring the students who do not participate

**STEP 8:** 

## Submit a Question to Hon'ble PM

Question to PM – Submit a question of your choice related to life skills, exam preparation & stress, career guidance and more that you'll like to ask the Prime Minister (in not more than 500 characters)

🗹 I Agree to join MYBharat platform. 🕄

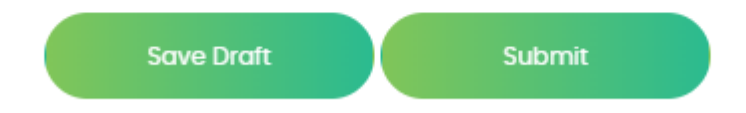

## **STEP 1:** For Parent Participation : – Click to participate

### Participate As

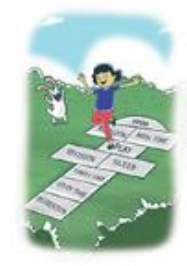

### Student (Self Participation) For students of classes 6th - 12th

Click to Participate

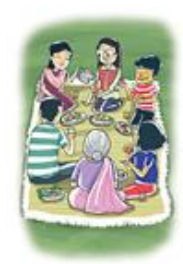

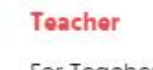

For Teachers

Click to Participate

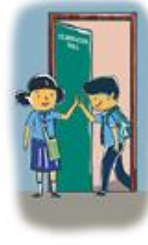

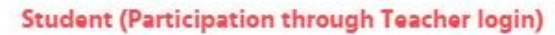

For students of classes 6th - 12th with no access to internet or email id or mobile number

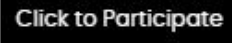

### Parent

For Parents of school going children (classes 6th - 12th)

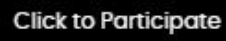

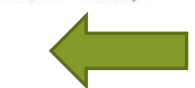

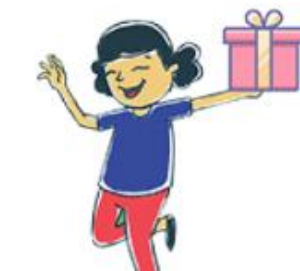

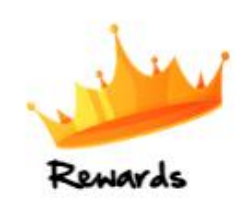

About 2500 students selected to participate in the main event will receive PPC Kits from the Ministry of Education.

## **STEP 5: Enter the Parent Details**

### Participate as Parent

All \* fields are mandatory

| Parent Details:           |   |              |   |
|---------------------------|---|--------------|---|
| Name of Parent *          |   |              |   |
| First Name                |   | Last Name    |   |
| Email ID *                |   | Mobile No *  |   |
|                           |   |              |   |
| Gender *                  |   | Occupation * |   |
| Select                    | * | Select       | * |
| Address *                 |   |              |   |
|                           |   |              |   |
| Country *                 |   | State/UT *   |   |
| India                     | * | - Select     | * |
| District *                |   | Pin Code *   |   |
| Select State/UT First     | * |              |   |
| Relationship with Child * |   |              |   |
| Select                    | ~ |              |   |

## **STEP 6:** Fill in the Child Details

### Child Details:

| Child's Name *  |   |                       |   |
|-----------------|---|-----------------------|---|
| First Name      |   | Last Name             |   |
| Gender *        |   | Class *               |   |
| Select          | ~ | Select                | ~ |
| Date of Birth * |   | School Name *         |   |
|                 |   |                       |   |
| Board *         |   | Country *             |   |
| Select          | ~ | India                 | ~ |
| State/UT *      |   | District *            |   |
| Select          | ~ | Select State/UT First | * |
| Pin Code *      |   |                       |   |
|                 |   |                       |   |

## **STEP 7: Fill the response in the Activity.**

### Activity:

1. Your child feels nervous about their upcoming science viva voce and says, "I'm going to mess it up." How should you respond?

You should have practiced more!
Let's rehearse together. See how it can be improved!
It's okay to fail sometimes.
If you don't do well, it's not a big deal.

#### 2. As a parent what can be done to keep your children motivated throughout their exam?

Establish reasonable objectives along with them
 Provide financial incentives for excellent grades
 Stress the negative effects of failure
 Let them manage their own motivation

#### 3. Child struggles to complete a math assignment and seems frustrated.

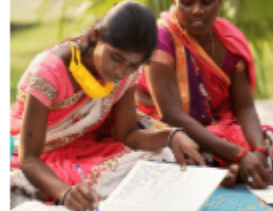

How can you best assist them?

O Tell them to work harder on their own

O Sit with them to encourage

O Scold them for not paying attention in class

O Suggest they skip mathematics for now

#### 4. Best motivation technique you use for your children

Encourage and praise the child for her/his performance
Set clear goals to achieve good marks and only study
Give examples of other children to motivate them
Focus solely on the results and ask them to study

#### 5. What should parents do when their child shows signs of exam anxiety?

O Ignore their worries

- Listen sympathetically and reassure them
- O Encourage them to concentrate more on their studies
- Compare your own test-taking experiences

## **STEP 1:** For Student (Participation through Teacher login): – Click to participate

### Participate As

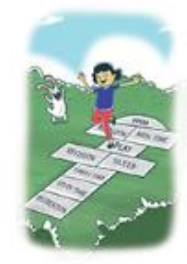

Student (Self Participation) For students of classes 6th - 12th

Click to Participate

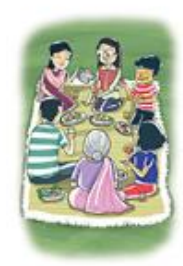

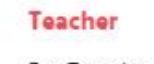

For Teachers

Click to Participate

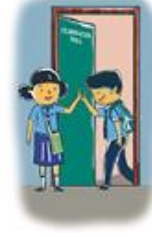

#### Student (Participation through Teacher login)

For students of classes 6th - 12th with no access to internet or email id or mobile number

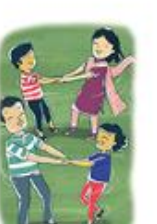

### Click to Participate

### Parent

For Parents of school going children (classes 6th - 12th)

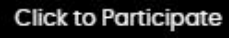

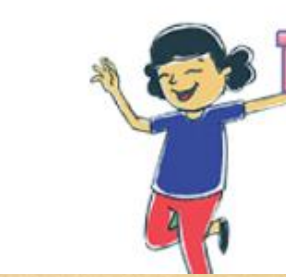

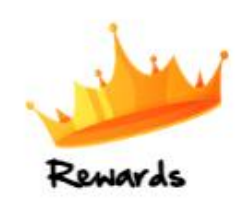

About 2500 students selected to participate in the main event will receive PPC Kits from the Ministry of Education.

## **STEP 5: Enter The Student Details (Through Teacher)**

|                     | Participate as Stude | nt (through Teacher) |                            |
|---------------------|----------------------|----------------------|----------------------------|
|                     |                      |                      | All * fields are mandatory |
| Student Details:    |                      |                      |                            |
| Student Name *      |                      |                      |                            |
| First Name          |                      | Last Name            |                            |
| Email ID (Optional) |                      | Mobile No (Optional) |                            |
| Gender *            |                      | Date of Birth *      |                            |
| Select              | ~                    |                      |                            |
| Class*              |                      | Name of Parent *     |                            |
| Select              | ~                    |                      |                            |

## **STEP 6:** Fill in the School Details

| chool Details:                              |                                                 |  |
|---------------------------------------------|-------------------------------------------------|--|
| chool Name *                                | Board *                                         |  |
|                                             | Select                                          |  |
| areas (risase mini your complete dudreas to | receive a physical or anotate or participation, |  |
|                                             |                                                 |  |
| puntry *                                    |                                                 |  |
| ountry *<br>Select                          | ~                                               |  |

## **STEP 7: Fill the response in the Activity.**

### Activity:

1. Your child feels nervous about their upcoming science viva voce and says, "I'm going to mess it up." How should you respond?

You should have practiced more!
Let's rehearse together. See how it can be improved!
It's okay to fail sometimes.
If you don't do well, it's not a big deal.

#### 2. As a parent what can be done to keep your children motivated throughout their exam?

Establish reasonable objectives along with them
 Provide financial incentives for excellent grades
 Stress the negative effects of failure
 Let them manage their own motivation

#### 3. Child struggles to complete a math assignment and seems frustrated.

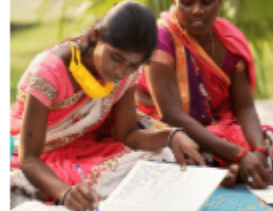

How can you best assist them?

O Tell them to work harder on their own

O Sit with them to encourage

O Scold them for not paying attention in class

O Suggest they skip mathematics for now

#### 4. Best motivation technique you use for your children

Encourage and praise the child for her/his performance
Set clear goals to achieve good marks and only study
Give examples of other children to motivate them
Focus solely on the results and ask them to study

#### 5. What should parents do when their child shows signs of exam anxiety?

O Ignore their worries

- Listen sympathetically and reassure them
- O Encourage them to concentrate more on their studies
- Compare your own test-taking experiences

## Submit a Question to Hon'ble PM

Question to PM – Submit a question of your choice related to life skills, exam preparation & stress, career guidance and more that you'll like to ask the Prime Minister (in not more than 500 characters)

🗹 l Agree to join MYBharat platform. 🕄

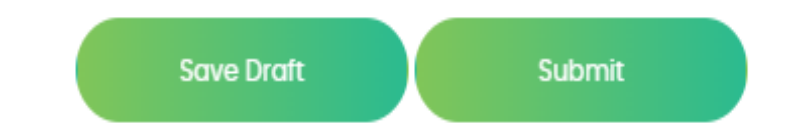

# No need to resubmit the school details if registering student through teacher login

| chool Name *                                            | Board *                                   |  |
|---------------------------------------------------------|-------------------------------------------|--|
| LFPS                                                    | CBSE-Private Schools                      |  |
| ddress (Please fill in your complete address to receive | a physical certificate of participation)* |  |
| 3/17 A Sector 5 Raj Nagar Ghaziabad                     |                                           |  |
| Country *                                               | State/UT *                                |  |
| India                                                   | ✓ Uttar Pradesh                           |  |
| bistrict *                                              | Pin Code *                                |  |
|                                                         | 201005                                    |  |

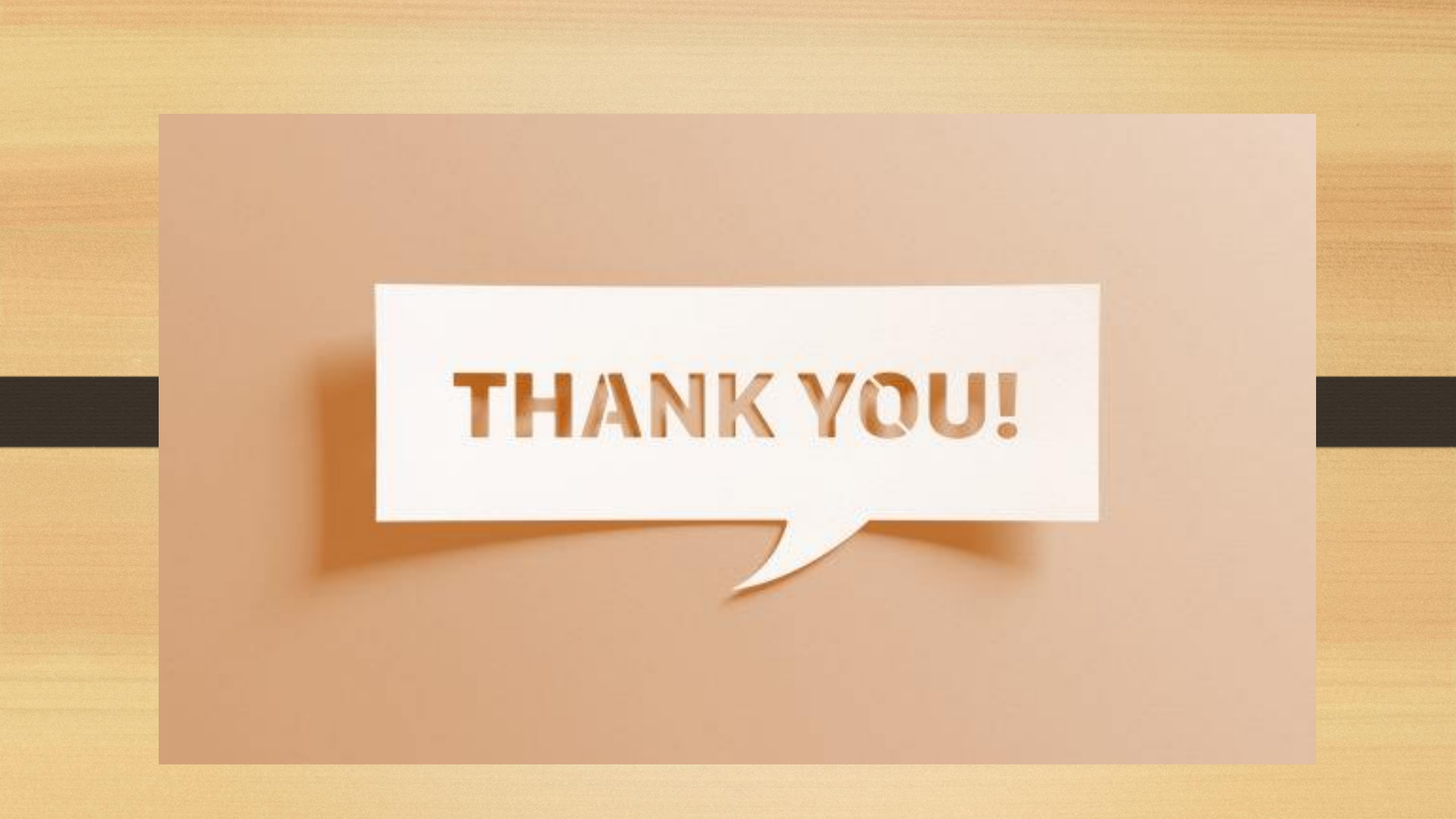